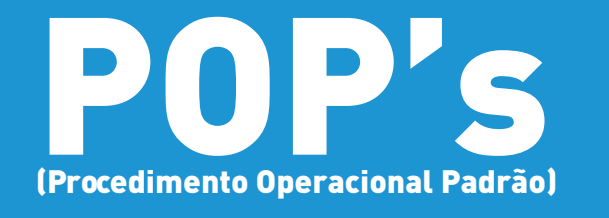

POP 08.6 Orientações para Ateste de Cessão com Contrato no SEI

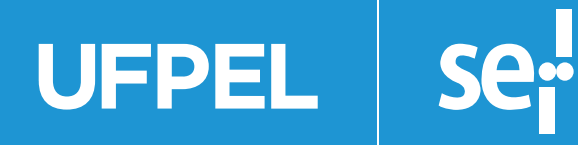

Versão 03, Mar/2024.

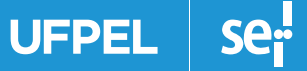

# Orientações para Ateste de Cessão com Contrato no SEI

**Recolhimento de GRU's referentes a contratos de cessão de espaço físico:** o fiscal do contrato deverá realizar os seguintes procedimentos para emitir o Ateste de Cessão com Contrato (Licitação pela Lei 8.666/1993) ou Termo de Recebimento Provisório (Licitação pela Lei 14.133/2021):

- a) <u>Relacionando ao processo da contratação</u>, anualmente, abrir novo processo do tipo "Gestão de contrato: Recolhimento GRU Cessão Onerosa de Espaço Físico";
- b) Realizar as medições no dia 25 de cada mês (ou no dia útil anterior se for fim se semana ou feriado) dos consumos de energia elétrica e de água por meio de fotografia dos medidores, incluindo as imagens no processo;
- c) Verificar no processo SEI 23110.056290/2018-31 os valores unitários médios apurados em kw para o cálculo do consumo de energia elétrica e em m<sup>3</sup> para o cálculo do consumo de água;
- d) Calcular o valor a ser pago pela cessionária multiplicando os consumos medidos pelos valores unitários médios, somando os respectivos valores referentes à energia elétrica e à água. A memória de cálculo deve ser incluída no processo através de Despacho;
- e) Emitir Guia de Recolhimento da União GRU conforme instruções constantes no Sistema de Atendimento da UFPel https://wp.ufpel.edu.br/perguntas/como-emitir-uma-guia-de-recolhimento-da-uniao-gru/ e incluir o arquivo PDF no processo. Utilizar Código de Recolhimento: 18856-5 – STN Outros Ressarcimentos, Número de Referência: contrato+competência (Contrato 23/2020 + competência jan: 23202001) e Vencimento: 5º dia útil do mês subsequente à competência;
- f) Enviar GRU por email à empresa Cessionária juntamente com a memória de cálculo das medições;
- g) Acessar o sistema SISGRU Sistema de Gestão do Recolhimento da União, emitir arquivos PDF (comprovantes de pagamento do consumo de energia elétrica/ água e da cessão de espaço físico) e incluir no processo conforme demonstrado no item 2 deste documento;
- h) Incluir documento SEI Ateste de Cessão Com Contrato (Licitação pela Lei 8.666/1993) ou Termo de Recebimento Provisório (Licitação pela Lei 14.133/2021).

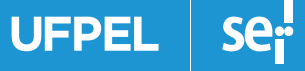

Depois de verificada a conformidade do recolhimento dos valores, preencher os campos indicados no documento "Ateste de Cessão com Contrato ou Termo de Recebimento Provisório", assinar e enviar o processo para ciência das unidades Núcleo de Contratos e Núcleo Financeiro.

<u>Valores recolhidos fora do prazo de pagamento</u>: Caso a Cessionária realize algum pagamento fora do prazo estipulado (5º dia útil do mês subsequente ao da competência) incluir Despacho no processo e encaminhar ao Núcleo de Contratos para providências de emissão de GRU referente aos encargos pelo atraso no pagamento.

UFPEL SE

#### COMO FAZER NO SISTEMA SEI:

1) Acessar o sistema SEI, clicar no Menu e em seguida em Iniciar Processo.

**1.1 Tipo de Processo** – Selecionar Gestão de Contrato: Recolhimento GRU Cessão Onerosa de Espaço Físico. Preencher Especificação, Interessados e Nível de Acesso conforme exemplificado na seguinte figura.

| Publicações Eletrônicas Para saber> Pesquisa NUCON V II N 2 0 0 Iarver Jone Iarver Jone Io Processo: Io Processo: Io Contrato: Acompantamento da Execução Io Contrato: Acompantamento da Execução, acompantamento, fiscalização, prestação de contas, tomada de contas especial de convênios, contratos de repasse, termos de parceria e termos de cooperação II III IIII IIIIIIIIIIIIIIIIIIIIIIIII                                                                                                    |
|----------------------------------------------------------------------------------------------------|
| liar Processo<br>lo Processo:<br>lo ac Contrato: Acompanhamento da Execução.<br>ficação:<br>1- Competência 2021 - Contrato XX/2021 - [objeto]<br>Inficação por Assigntos:<br>DRDOS.AUUSTES: CONTRATOS: DONVENIOS (inclusive formalização, execução, acompanhamento, fiscalização prestação de contas, tomada de contas especial de convênios, contratos de repasse, termos de parceria e termos de cooperação)                                                                                                    |
| lo Processo:<br>lo de Contrato: Acompanhamento da Execução<br>inficação:<br>I- Contrato: XXX2021 - Contrato: XXX2021 - [objeto]<br>Inficação por Assignitos:<br>DRDOS: AJUSTES: CONVENIOS (inclusive formalização, execução, acompanhamento, fiscalização, prestação de contas, tomada de contas especial de convênios, contratos de repasse, termos de parcenta e termos de cooperação)                                                                                                    |
| In Processor. In Competition: In Competition: |
| ifcação:<br>s - Competência 2021 - Contrato XX/2021 - [objeto]<br>filcação por Assyntos:                                                                                                    |
| Infoquio por Assyntos:                                                                                                    |
| DRDOS. AJUSTES. CONTRATOS. CONVENIOS (inclusive formalização, execução, acompanhamento, fiscalização, prestação de contas, tomada de contas especial de convênios, contratos de repasse, termos de parcerta e termos de cooperação)                                                                                                    |
|                                                                                                    |
| reados                                                                                                    |
| o de Contratos - PRA (NUCON)                                                                                                    |
| o Financeiro (NUFINC)                                                                                                    |
| vações desta unidade:                                                                                                    |
|                                                                                                    |
| ivel de Acesso }                                                                                                    |
| Siglioso O Restrito Público                                                                                                    |
|                                                                                                    |
| Taken (Zouw                                                                                                    |
|                                                                                                    |
|                                                                                                    |
|                                                                                                    |

**1.2 Relacionar Processo** – Utilizar a ferramenta SEI Relacionamento do Processo, indicar o número do processo que deu origem ao contrato, clicar em Pesquisar e depois em Adicionar, como indicado nas figuras abaixo:

| UNIVERSIDADE FEDERAL DE PELOTAS                                                                                                    |                                          |                                                                                                    |                                              |                 |
|----------------------------------------------------------------------------------------------------|------------------------------------------|----------------------------------------------------------------------------------------------------|----------------------------------------------|-----------------|
| seil                                                                                                    |                                          |                                                                                                    | Publicações Eletrónicas Para saber+ Pesquisa | NUCON 🛩 🔠 🗶 🕭 🐗 |
| 23110 007588/2021-13                                                                                                    | 1 🖸 🙀 👁 🍻 🗟 🐔                            | 1 🐺 🖻 📨 🔁 🔊 🗓 🗞 🛍 1                                                                                                    | y 😰 🍠 💷 🔍                                    |                 |
| Consultar Andamento  Tero co rescesso - Gestão de Contrato: Acompanhamento da Execução  - mtestestadocti  - Micielo Financeiro (NUFINC)  - Antepúdo Pasa (processo sem atribuição)  - Antepúdos Este processo não possuí anta; para criar una nda. | Processo aberto somente na unidade NUCON | Dados do Proce<br>Protocolo: 23110.007568/2021-13 Data de Autuação: (17/0<br>Tipo do Processo:<br>Gestão de Contrato: Acompanhamento da Execução<br>Especificação:<br>GRUs - Competência 2021 - Contrato XX/2021 - [objeto]<br>Interessados:<br>Núcieo de Contratos - PRA (NUCON)<br>Núcieo Pinanceiro (NUPINC) | 33/2021                                      |                 |
|                                                                                                    |                                          |                                                                                                    | Publicações Eletrônicas Para saber+ Pesquisa | NUCON 🛩 🏭 🗶 🛎 🧃 |
| 23110.0075553/202113      Consultar Andamento      The conflor Andamento      Gestão de Contrato: Acompanhamento da Execução      Mickeo Financeiro (NUENC)      Nickeo Financeiro (NUENC)      Attestido PARA     (processo sem atribuição)       | Relacionamentos do Proces                | SSO<br>Tipo:<br>Patrimônio: Uso de Dependência                                                                                                    | 8                                            |                 |

UFPEL se

## **1.3 Incluir Documento** – Utilizar a ferramenta SEI Incluir Documento, escolher o tipo de documento: Externo.

| Seil # # # # #                                                                                                    |                                             | Publicações Eletrónicas Para saber+ Pesquisa                                                                                                    | NUCON 🕶 💷 🗶 🕸 🧃 |
|----------------------------------------------------------------------------------------------------|---------------------------------------------|----------------------------------------------------------------------------------------------------|-----------------|
| 23110.007568/2021-13                                                                                                    | 1 🗉 🦎 👁 🍻 🗟 🌠                               | 🖡 📬 🐿 🔿 🕼 🛄, 🌭 💷 🖉 🐼 📅 🤗 💷 🔍                                                                                                    |                 |
| Consultar Andamento     Processos RELACIONADOS     Patrimônio: Uso de Dependências (1)     TIPO DO PROCESSO     Oestão de Contrato: Acompanhamento da Execução     MICRESSADO(E)     ANCIERO E Contratos - PRA (NUCON)     A Núcleo Financeiro (NUFINO)     ANERUSO PRAA     (processo sem atribuição)     Anteruto PRAA     (processo sem atribuição)     Antonações     Este processo não posed     anose/des <u>Clisora.dogi para criar</u> anose/des | Pr{Incluir Documento ente na unidade NUCON. | Dados do Processo Protocolo: 23110.007589/2021-13 Data de Autuação: 17/03/2021 Tipo do Processo: Gestão de Contrato: Acompanhamento da Execução Essecificação: ORUs - Competência 2021 - Contrato XX/2021 - [otijeto] Inderessados: Núcleo de Contratos - PRA (NUCON) Núcleo Financeiro (NUFINC) |                 |

| eil                                                                               |                 |                                                                                     | Publicações Eletrónicas Para saber+ Pesquisa | NUCON 🕶 📰 🕷 🕸 🍕 |
|-----------------------------------------------------------------------------------|-----------------|-------------------------------------------------------------------------------------|----------------------------------------------|-----------------|
| 23110.007568/2021-13                                                              | Gerar Documento |                                                                                     | Publicações Eletrônicas                      |                 |
| 🖉 Consultar Andamento                                                             |                 | Escolha o Tipo do Documento: 🥯                                                      |                                              |                 |
| PROCESSOS RELACIONADOS                                                            |                 | Externo                                                                             |                                              |                 |
| Patrimonio: Uso de Dependencias (1)                                               |                 | Abertura de Procedimento Licitatório                                                |                                              |                 |
| Gestão de Contrato: Acompanhamento da Execução<br>- INTERESSAGO(1)                |                 | Análise de Riscos                                                                   |                                              |                 |
| Núcleo de Contratos - PRA (NUCON)     Núcleo Financeiro (NUFINC)                  |                 | Ata de Colação de Grau<br>Ata de Presença                                           |                                              |                 |
| ATREVICO MARA<br>(processo sem atribuição)                                        |                 | Ata de Registro de Preços<br>Ata de Reunião                                         |                                              |                 |
| ANOTAÇÕES                                                                         | -               | Atestado de Capacidade Tecnica<br>Atestado                                          |                                              |                 |
| Este processo não possul<br>anotações. <u>Clipue pour</u> para criar<br>uma nota. |                 | Ateste de Serviço Terceirizado com DEMO<br>Auditoria Interna: Ação de Monitoramento |                                              |                 |
|                                                                                   | 1               | Auditoria Interna: Ordem de Serviço de Auditoria                                    |                                              |                 |

**1.4 Registrar Documento Externo** – Escolher Tipo de Documento: Anexo; preencher Número/Nome na Árvore, Data do Documento, Formato e Nível de Acesso como indicado na imagem abaixo. Incluir imagem utilizando o botão Escolher Arquivo e finalizar em Confirmar Dados.

| sei!                                                                                   |                                                                  |            | Publicações Eletrônicas Para saber+ Pesquisa | NUCON 🕶 🔢 🔕 🕸 🕯               |
|----------------------------------------------------------------------------------------|------------------------------------------------------------------|------------|----------------------------------------------|-------------------------------|
| B23110.007588/2021-13                                                                  | Registrar Documento Externo                                      |            |                                              |                               |
| 🖉 Consultar Andamento                                                                  | Tipo do Documento:                                               |            | Data do Documento:                           | [Sevenima: Castes ] [ Yotar ] |
| - PROCESSOS RELACIONADOS<br>Patrimônia: Uso de Dependências (1)                        | Número / Nome na Árvore.<br>Medidor CEEE Fevereiro 2021          |            |                                              |                               |
| trio do Modelsio     Gestão de Contrato Acompanhemento de Execução     witree tautoral | - Formato 🕐                                                      |            |                                              |                               |
| Núcleo de Contratos - PRA (NUCCN)     Núcleo Financeiro (NUFINC)                       | ● Nato-digital<br>○ Digitalizado resta Unidade.                  |            |                                              |                               |
| - x1m80/00 Funa.<br>.8.80950566072                                                     | Bemeterde                                                        |            |                                              | ₽ <u>₽</u>                    |
| - Anotações -                                                                          | Nucleo de Contratos - PRA (NUCON)<br>Núcleo Feranceiro (NUFINC)  |            |                                              | PRX                           |
| une nue                                                                                | Classificação por Assuntos                                       |            |                                              |                               |
|                                                                                        |                                                                  |            |                                              | - PX                          |
|                                                                                        | Streenveyões desta unidade                                       |            |                                              |                               |
|                                                                                        |                                                                  |            |                                              |                               |
|                                                                                        | Nivel de Acesso                                                  | ○ Restrito | · Público                                    |                               |
|                                                                                        | Anexar Arquivo<br>Escolher arquivo<br>Jenhum arquivo selecionado |            | 515401 <b>5</b>                              |                               |
|                                                                                        |                                                                  |            | Lista de Anexos (                            | D registros):                 |

**1.5 Apresentação dos Documentos no Processo** – Os procedimentos *1.3 Incluir Documento* e *1.4 Registrar Documento Externo* devem ser repetidos para incluir os anexos: imagem medidor SANEP, Guia de Recolhimento da União CEEE/SANEP e comprovantes de pagamento Concessão e CEEE/SANEP, ficando registrados no processo conforme imagem abaixo:

|                                                                                                    | UNIVERSIDADE FEDERAL DE PELOTAS                                                                                                    |                                                           |                                                                                                    |                   |
|----------------------------------------------------------------------------------------------------|----------------------------------------------------------------------------------------------------|-----------------------------------------------------------|----------------------------------------------------------------------------------------------------|-------------------|
| International and a second region of the reference 2014 (12300 r) (12300 r) (12300 | sei                                                                                                    |                                                           | Publicações Eletrónicas Para saber+ Pesquisa                                                                                                    | NUCON 🛩 🔠 🔞 🛎 🌵 🐗 |
|                                                                                                    | Anexo Medidor CEEE Fevereiro/2021 (1238596)      Anexo Medidor SANEP Fevereiro/2021 (1238596)      Comprovante CEEE/SANEP Fevereiro/2021 (1238612)      Comprovante CEEE/SANEP Fevereiro/2021 (1238613)      Comprovante Cessão de espaço Fevereiro/2021 (1238613)      Comprovante Cessão de espaço Fevereiro/2021 (1238613)      Comprovante Cessão - PRA(NUCON)      Núcleo Financeiro (NUFINC)      Anexeiro (NUFINC)      Anexeiro (NUFINC)      Anexeiro (NUFINC)      Anexeiro (NUFINC)      Comprovante Cessão não cessúnações cessúnações cessúna nota.     Sessossosr2     Comprovante Cessão Regional de cessúnações cessúna nota. | Processo aberto somente na unidade NUCON (atribuido para) | Image: Image: |                   |

**1.6 Ateste de Cessão com Contrato** – Utilizar a ferramenta SEI Incluir Documento (item 1.3), escolher o tipo de documento Ateste de Cessão com Contrato, Nível de Acesso: público e clicar em Confirmar Dados. Ao Abrir a tela para edição do documento, realizar as adequações incluindo o número do contrato, o número da portaria, a competência e os comprovantes de pagamento, após clicar em Assinar.

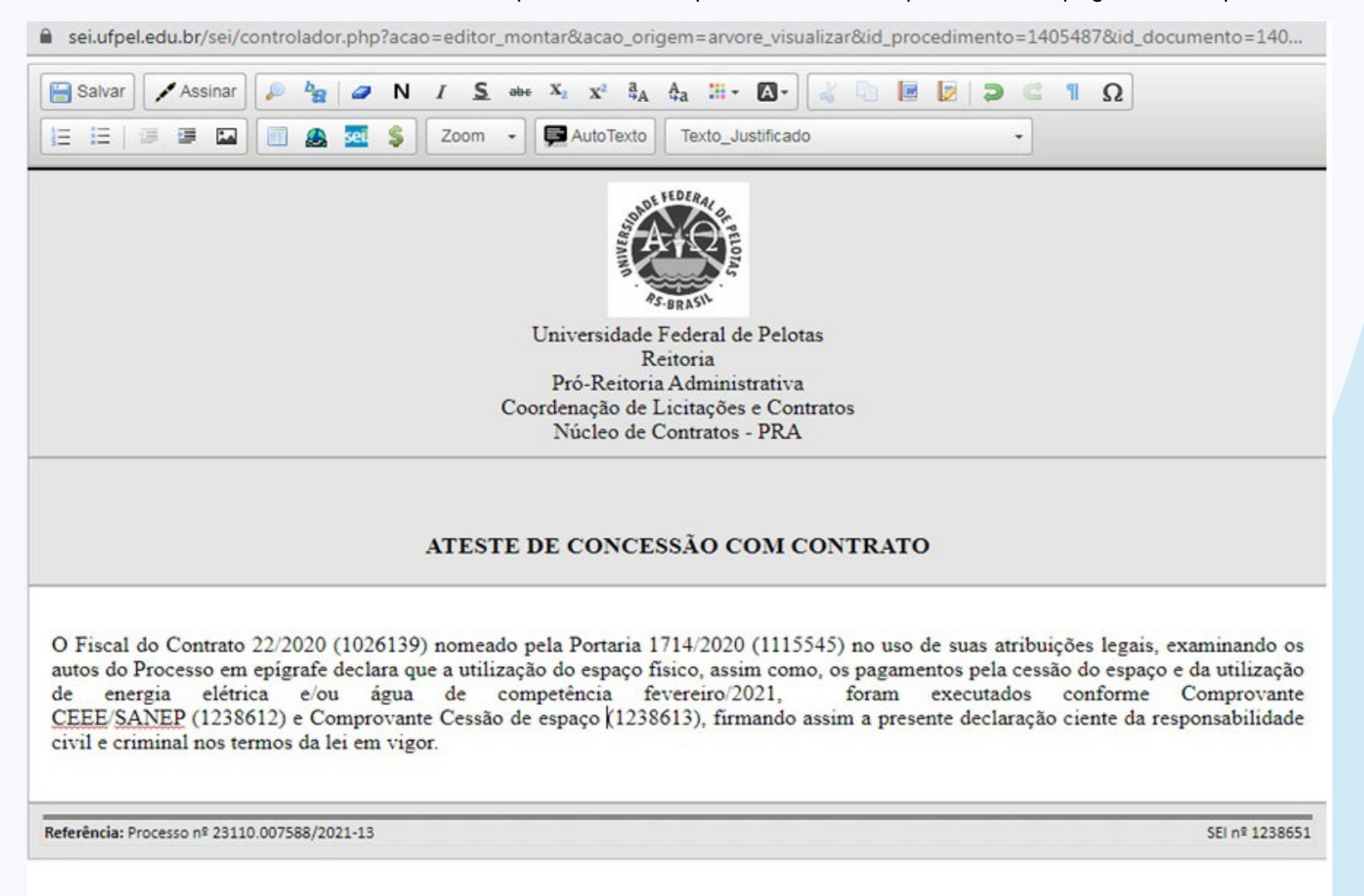

**1.7 Enviar Processo** – Utilizar a ferramenta SEI Enviar Processo. Na tela seguinte, incluir no Campo Unidades: Núcleo de Contratos e Núcleo Financeiro e encaminhar processo clicando em Enviar.

| UNIVERSIDADE FEDERAL DE PELOTAS                                                                                                    |                                                                       |                 |
|----------------------------------------------------------------------------------------------------|-----------------------------------------------------------------------|-----------------|
| sei                                                                                                    | Publicações Eletrónicas. Para saber+ Pesquisa                         | NUCON 🗸 🔠 🕺 🕸 🍕 |
| 23110.007558/2021-13     C     Anexo Medidor CEEE Fevereiro/2021 (1238596)     Anexo Medidor SANEP Fevereiro/2021 (1238596)     GELI: Guia de Recolhimento da União Fevereiro/2021 (123 | Enviar Processo                                                       | Ever            |
| Comprovante CEEE/SANEP Fevereiro/2021 (1238612)                                                                                                    | 23110.007588/2021-13 - Gestão de Contrato: Acompanhamento da Execução |                 |
| P Consultar Andamento                                                                                                    | Unidades: NUCON Librar unidades por onde tramitou                     |                 |
| - PROCESSOS RELACIONADOS                                                                                                    | NUFINC - Nucleo Financero                                             | ×               |
| Património: Uso de Dependências (1)                                                                                                    |                                                                       |                 |
| Gestão de Contrato: Acompanhamento da Execução                                                                                                    | Manter processo aberto na unidade atual                               |                 |
| - INTERESSADO(3)                                                                                                    | 🗌 Remover anotação                                                    |                 |
| 8 Núcleo de Contratos - PRA (NUCON)<br>8 Núcleo Financeiro (NUFINC)                                                                                                    | Enviar e-mail de notificação                                          |                 |
| - ATREVIDO PARA                                                                                                    | Retorno Programado                                                    |                 |
| 8 88950565072                                                                                                    | 🔿 Data certa                                                          |                 |
| - ANOTAÇÕES                                                                                                    | Prazo em días                                                         |                 |
| - AMOTAÇÕES<br>Este processo não possui<br>antações. <u>Cisua apui</u> para criar<br>una nota.                                                                                          | Priszo em das                                                         |                 |

#### COMO FAZER NO SISTEMA SISGRU:

2) Acessar o sistema através do link https://www.sisgru.tesouro.gov.br/sisgru/public/pages/login.jsf.

**2.1** *Login* no sistema – Utilizar CPF e senha fornecida pela Coordenação de Finanças e Contabilidade.

| TESOURONAL                                                            |                                                                                   | TESOURONA                       |
|-----------------------------------------------------------------------|-----------------------------------------------------------------------------------|---------------------------------|
|                                                                       |                                                                                   | "Cempo de preenchimento obrgató |
| Senha que será fornecida pela<br>CFC!<br>ATENÇÃO: Você deve acessar o | * Usuário: @<br>00352974095<br>* Senha: @<br>* Informe o código abaixo:<br>Com 20 | PF                              |
| sistema a cada 15 dias para não<br>perder o acesso!                   | dgm2b                                                                             |                                 |

2.2 Menu do sistema – Acessar Menu no canto superior à esquerda e em seguida Consultar GRU.

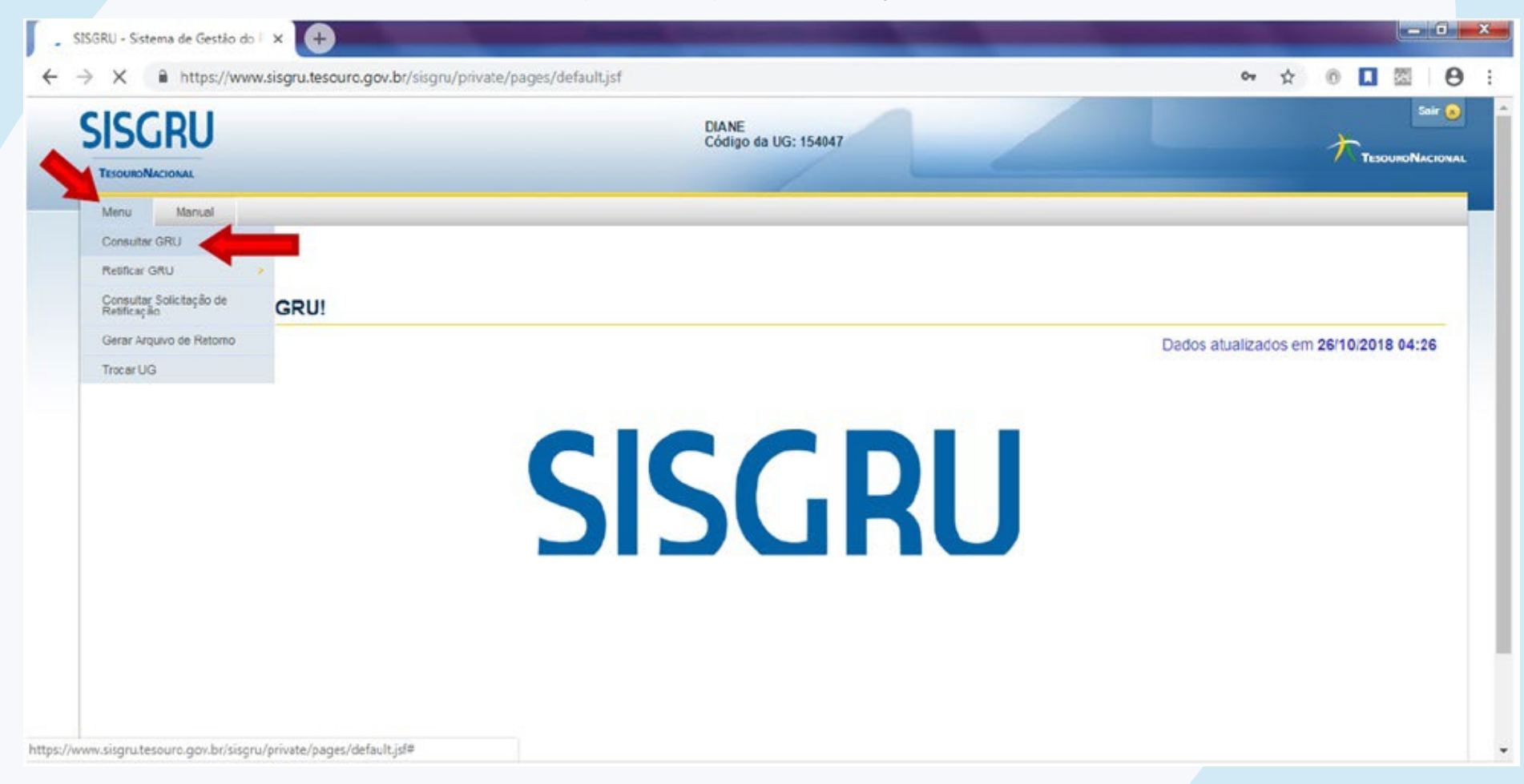

**2.3 Informando dados para consulta** – Informar a Unidade Gestora 154047 (em 2 campos diferentes), o CNPJ do Cessionário no campo Contribuinte, o Período de Pagamento e clicar em Avançar.

|                            |                                                                                                    |                                       | "Campo de preenchimento obr |
|----------------------------|----------------------------------------------------------------------------------------------------|---------------------------------------|-----------------------------|
| Parâmetros                 |                                                                                                    |                                       |                             |
| Nº da GPU -                |                                                                                                    |                                       |                             |
|                            |                                                                                                    |                                       |                             |
| Dadas da CBII              |                                                                                                    |                                       |                             |
| Dados da GRO               |                                                                                                    |                                       |                             |
| • Unidade Gestora Arre     |                                                                                                    |                                       |                             |
| = • 154047 Q FUNDAÇÃO UNIV | ERSIDADE FEDERAL DE PELOTAS                                                                                                    |                                       |                             |
| Código Recolhimento:       |                                                                                                    |                                       |                             |
| = •                        |                                                                                                    |                                       |                             |
| Contribuinte: 3            |                                                                                                    | Número de Referência                  |                             |
| 13556558000108             | NPI do Cessionário                                                                                                    | = •                                   |                             |
|                            | NI J do cessionano                                                                                                    |                                       |                             |
| Especie de GRU:            | 1 Americano                                                                                                    | L'apecie de Ingresso.                 |                             |
| 2: Simples                 | 2: Rotificação                                                                                                    | 2: Receita Primária Fonte Própria     |                             |
| 3: Judicial                | 3: Restituição                                                                                                    | 3: Receita Financeira Fonte Tesouro   |                             |
| 4: Depósito 💌              | 4: Cancelamento de Restituição *                                                                                                    | 4: Receita Financeira Fonte Própria * |                             |
| Situação.                  | Meio de Pagamento.                                                                                                    | Data de Vencimento:                   |                             |
| Contabilizado              | 01: Dinheiro                                                                                                    |                                       |                             |
| Pendente de Contabilização | 02: Cheque                                                                                                    |                                       |                             |
| Restituido                 | U3: Outros                                                                                                    |                                       |                             |
|                            |                                                                                                    | 0.000                                 |                             |
| Automatica Resulting       | Documento de Origem (OB/GR/PT/PP/PL): 3                                                                                                    | Valor Total: 🎱                        |                             |
| Autenticação Bancaria: 🖤   | photo a second state of the second state of the second state of th |                                       |                             |

UFPEL se

| Dados de Contabilizado                                       |  |
|--------------------------------------------------------------|--|
| * Unidade Gestora Emerando da RA 🥹                           |  |
| IS4047 G FUNDAÇÃO UNIVERSIDADE FEDERAL DE PELOTAS            |  |
| Códgo de Recolhimento Contabilizado                          |  |
|                                                              |  |
| RA de Contabilização                                         |  |
|                                                              |  |
| Outros Dados                                                 |  |
| Período de Pagamento 🕲                                       |  |
| * Data Inicial: * Data Final:<br>01/09/2018 10 30/09/2018 10 |  |
|                                                              |  |
| Período de Geração 🗐                                         |  |
| Data Inicia: Data Final                                      |  |
| Project de Particula D                                       |  |
| Data Inicia) Data Final                                      |  |
|                                                              |  |
| Período de Transferência 🔍                                   |  |
| Data Inicial: Data Final                                     |  |
|                                                              |  |
| Origem da Arrecedação:                                       |  |
|                                                              |  |
|                                                              |  |
|                                                              |  |

## **2.4 Selecionando Formas de apresentação** – Selecionar o agrupamento Nenhum e clicar em Avançar.

| ISGRU                                                                                                    | DIANE<br>Código da UG: 154047              |           |
|----------------------------------------------------------------------------------------------------|--------------------------------------------|-----------|
| TESOURDNACIONAL                                                                                                    |                                            | TESOURONA |
| Menu Manual                                                                                                    |                                            |           |
| Págins Inicial > Consultar GRU                                                                                                    |                                            |           |
|                                                                                                    |                                            |           |
| Consultar GRU - Formas de Apresentação                                                                                                    |                                            |           |
| in formation of the second second second second second second second second second second second second second<br>The second second second second second second second second second second second second second second second sec<br>The second second second second second second second second second second second second second second second se                                                                                                    |                                            |           |
| Agrupamentos Existentes                                                                                                    |                                            |           |
| Nenhum                                                                                                    |                                            |           |
| UG Arrecadadora + Código de Recolhimento                                                                                                    |                                            |           |
| UG Emitente da RA + Codigo de Recolhimento Contabilizado<br>Código de Recolhimento + Data de Pagamento                                                                                                    |                                            |           |
| Data de Pagamento + Código de Recolhimento                                                                                                    |                                            |           |
| Data de Pagamento                                                                                                    |                                            |           |
| Capecie de Ingresso                                                                                                    |                                            |           |
| Apresentação Personalizada                                                                                                    |                                            |           |
| Seleção, ordenação e agrupamento                                                                                                    |                                            |           |
|                                                                                                    |                                            |           |
| Volt                                                                                                    | ar Avançar Nova Consulta Cancelar Consulta |           |
| And the second second sec |                                            |           |
|                                                                                                    |                                            |           |
|                                                                                                    |                                            |           |
|                                                                                                    |                                            |           |
|                                                                                                    |                                            |           |

**2.5 Resultados** – Verificar Data de Pagamento, Número de Referência, Valor Total e selecionar a linha desejada.

| ESOURONACIONAL                                                                                                    |                                          |                                     |                                                  | Código da                                                                                                    | UG: 154047                                                   |                                                   |                                                                      |                                                             | TESOURON                                                         |
|----------------------------------------------------------------------------------------------------|------------------------------------------|-------------------------------------|--------------------------------------------------|----------------------------------------------------------------------------------------------------|--------------------------------------------------------------|---------------------------------------------------|----------------------------------------------------------------------|-------------------------------------------------------------|------------------------------------------------------------------|
| Menu Manual                                                                                                    |                                          |                                     |                                                  |                                                                                                    | (                                                            |                                                   |                                                                      |                                                             |                                                                  |
| Página Inicial > Consultar GRU - Re                                                                                               | eultados                                 |                                     |                                                  |                                                                                                    |                                                              |                                                   |                                                                      |                                                             |                                                                  |
|                                                                                                    |                                          |                                     |                                                  |                                                                                                    |                                                              |                                                   |                                                                      |                                                             |                                                                  |
| Concultar CDLL De                                                                                                    | cultados                                 |                                     |                                                  |                                                                                                    |                                                              |                                                   |                                                                      |                                                             |                                                                  |
| consultar GRU - Re                                                                                                    | esultados                                |                                     |                                                  |                                                                                                    |                                                              |                                                   |                                                                      |                                                             |                                                                  |
|                                                                                                    |                                          |                                     |                                                  |                                                                                                    |                                                              |                                                   |                                                                      |                                                             |                                                                  |
|                                                                                                    |                                          |                                     |                                                  | Data Data Data data                                                                                                | 110-0-0-0-0-0-0-0-0-0-0-0-0-0-0-0-0-0-0                      | No. No. Committee                                 |                                                                      |                                                             |                                                                  |
|                                                                                                    |                                          | Vo                                  | Exportar                                         | Detainado Exporta                                                                                                  | Anterar Consu                                                | na Nova Consulta                                  |                                                                      |                                                             |                                                                  |
|                                                                                                    |                                          |                                     |                                                  |                                                                                                    |                                                              |                                                   |                                                                      |                                                             |                                                                  |
|                                                                                                    |                                          |                                     |                                                  |                                                                                                    |                                                              |                                                   |                                                                      |                                                             |                                                                  |
|                                                                                                    |                                          |                                     |                                                  |                                                                                                    | a                                                            |                                                   |                                                                      |                                                             |                                                                  |
|                                                                                                    |                                          |                                     |                                                  | exes a                                                                                                    | a                                                            |                                                   |                                                                      |                                                             |                                                                  |
| Resultados                                                                                                    |                                          |                                     |                                                  |                                                                                                    |                                                              |                                                   |                                                                      | Quantidad                                                   | de de Registros: 2                                               |
| Resultados<br>Número Identificador do<br>Registro de GRU                                                                          | UG Emitente da<br>RA                     | UG Arrecadadora                     | Data de<br>Pagamento                             | Data de<br>Processamento da<br>RA                                                                                  | Código de<br>Recolhimento<br>Contabilizado                   | Contribuinte                                      | Número de Referência                                                 | Quantidad<br>R\$ Valor Total                                | de de Registros: 2<br>Situação                                   |
| Resultados<br>Número Identificador do<br>Registro de GRU<br>2018/154047/0036260827                                                | UG Emitente da<br>RA<br>154047           | UG Arrecadadora<br>154047           | Data de<br>Pagamento<br>10/09/2018               | Data de<br>Processamento da<br>RA<br>12/09/2018 05:14                                                              | Código de<br>Recolhimento<br>Contabilizado<br>28902          | Contribuinte<br>13556558000108                    | Número de Referência<br>01540471526402201608                         | Quantidad<br>R\$ Valor Total<br>2.055,26                    | de de Registros: 2<br>Situação<br>Contabilizado                  |
| Resultados           Número Identificador do<br>Registro de GRU           2018/154047/0036260827           2018/154047/0036260831 | UG Emitente da<br>RA<br>154047<br>154047 | UG Arrecadadora<br>154047<br>154047 | Data de<br>Pagamento<br>10/09/2018<br>10/00/2018 | Deta de<br>Processamento da<br>RA<br>12/09/2018 05.14<br>12/09/2018 05.14                                          | Código de<br>Recolhimento<br>Contabilizado<br>28802<br>28802 | Contribuinte<br>13556558000108<br>136566558000108 | Número de Referência<br>01540471526402201608<br>01640471526413201708 | Quantidad<br>R\$ Valor Total<br>2.055,26<br>2.616,00        | de de Registros: 2<br>Situação<br>Contabilizado<br>Contabilizado |
| Resultados<br>Número Identificador do<br>Registro de GRU<br>2018/154047/0036260837<br>2018/154047/0036260831                      | UG Emitente da<br>RA<br>154047<br>154047 | UG Arrecadadora<br>154047<br>154047 | Data de<br>Pagamento<br>10/09/2018<br>10/00/2018 | Data de<br>Processamento da<br>RA<br>12/09/2018 05 14<br>12/09/2018 05 14                                          | Código de<br>Recolhimento<br>Contabilizado<br>28802<br>28802 | Contribuinte<br>13556558000108<br>135566558000108 | Número de Referência<br>01540471526402201608<br>01640471526413201708 | Quantidad<br><b>R\$ Valor Total</b><br>2.055,26<br>2.515,00 | de de Registros: 2<br>Situação<br>Contabilizado<br>Contabilizado |
| Resultados<br>Número Identificador do<br>Regietro de GRU<br>2018/154047/0036260827<br>2018/154047/0036260831                      | UG Emitente da<br>RA<br>154047<br>154047 | UG Arrecadadora<br>154047<br>154047 | Data de<br>Pagamento<br>10/09/2018<br>10/00/2018 | Data de<br>Processamento da<br>RA           12/09/2018 05:14           12/09/2018 05:14           12/09/2018 05:14 | Código de<br>Recolhimento<br>Contabilizado<br>28802<br>28802 | Contribuinte<br>13556558000108<br>135566558000108 | Número de Referência<br>01540471526402201608<br>01540471526413201708 | Quantidad<br>R\$ Valor Total<br>2.055,26<br>2.515,00        | de de Registros: 2<br>Situação<br>Contabilizado<br>Contabilizado |

**2.6 Comprovante de pagamento** – Conferir os dados destacados na imagem abaixo, clicar em Exportar, selecionar PDF e novamente clicar em Exportar.

| C https://www.sisgru.tesouro.gov.br/sisgru/p                                         | private/pages/consultaGRU/resultadoGRU.jsf               | Q | Ŕ | 0 | 522 |  |
|--------------------------------------------------------------------------------------|----------------------------------------------------------|---|---|---|-----|--|
| 2019/154047/0036260927                                                               | Comprovante de Pagamento!                                |   |   |   |     |  |
| GRU Dados da Retticação Histórico                                                    |                                                          |   |   |   |     |  |
| Dados da GRU                                                                         |                                                          |   |   |   |     |  |
| Espécie de GRU:<br>2: Simples                                                        | (*) Valor Principal:<br>R\$ 2,055,23                     |   |   |   |     |  |
| Unidade Gestora Arrecadadora:<br>194047 - FUNDAÇÃO UNIVERSIDADE FEDERAL DE PELOTAS   | (+) Valor de Descontos e Abatimentos:<br>#3 0,00         |   |   |   |     |  |
| Código Recoltimento:<br>28802 - ALUGUÉIS                                             | (-) Valor de Outras Dedugões.<br>R3 0,00                 |   |   |   |     |  |
| Contribuirte:<br>13.556.555/0001-08 - ZLDO 1997 E                                    | (+) Valor de Mora e Multa<br>PIS 0,00                    |   |   |   |     |  |
| Número de Referência:<br>015404715264201608                                          | (+) Valor de Juros e Encargos:<br>R\$ 0,00               |   |   |   |     |  |
| Competén<br>09/2018                                                                  | (+) Valor de Outros Acrégomos:<br>R\$ 0,00               |   |   |   |     |  |
| Data de Vancimento:<br>10/09/2018                                                    | (=) Valor Tetal:<br>R3 2:055.25                          |   |   |   |     |  |
| Processo:                                                                            |                                                          |   |   |   |     |  |
| Tipo de GRU:<br>1: Amecadapão                                                        | Situação:<br>Contabilizado                               |   |   |   |     |  |
| Origem de Arrecedent<br>1: Denos do Drael                                            | Decumento da Origem (CB/GR/PT/PP/PL):                    |   |   |   |     |  |
| Data de Fagan<br>10/09/2010                                                          | Meio de Pagamento:<br>01. Dirbeiro                       |   |   |   |     |  |
| Deta de Transferência:<br>12/09/2018                                                 | Autenticegão Dencária:<br>11545E3D62EB3D2F               |   |   |   |     |  |
| Data de Geração:<br>12/09/2018 06/03                                                 | Espècie de Ingresso:<br>2: Receta Primaria Fonte Própria |   |   |   |     |  |
| Dados de Contabilização                                                              |                                                          |   |   |   |     |  |
| Unidade Gestore Emilente da RA:<br>154047 - FUNDAÇÃO UNIVERSIDADE FEDERAL DE PELOTAS | Cádigo de Recolhimento Contabilizado<br>28802 - ALUGUEIS |   |   |   |     |  |
| Número RA de Cortabilização:<br>1640472019RA002177                                   | Data de Processamento da RA:<br>12/00/2018 05:14         |   |   |   |     |  |

UFPEL se

| Unitada Gastora Ameradadora                                                          | (2) Valve de Dassennes e Shalimantes               | - | 222 |
|--------------------------------------------------------------------------------------|----------------------------------------------------|---|-----|
| 154047 - FUNDAÇÃO UNIVERSIDADE FEDERAL DE PELOTAS                                    | R\$ 0,00                                           |   | ^   |
| Código Recolhimento<br>28802 - ALUGUEIS                                              | (-) Valor de Outras Dedupões:<br>RS 0.00           |   |     |
| Contribuinte:<br>13.856.658/0001-08 - ZILDO NIELKE                                   | (+) Valor de Mora e Multa:<br>RS 0.00              |   |     |
| Número de Referência:<br>01540471525402201608                                        | (+) Valor de Juros e Encargos:<br>75.0,00          |   |     |
| Competinical<br>08/2018                                                              | (+) Valor de Outros Acrescimos:<br>RS 0.00         |   |     |
| Data de Vencimento:<br>10/09/2018                                                    | (w) Valor Total:<br>RS 2.055.26                    |   |     |
| Processo:                                                                            | Continues for the Innorthe Inn                     |   |     |
| Tipo de ORU<br>1. Ameságilo                                                          | Exportação                                         |   | l,  |
| Origem de Arrecedeção<br>1: Banco do Bresil                                          | U Taxto<br>C Planity of Hea<br>Planity Office      |   |     |
| Data de Pagamento:<br>10/09/2016                                                     | ® PDF                                              |   |     |
| Data de Transfarência:<br>12/09/2018                                                 |                                                    |   |     |
| Data de Geração:<br>12/09/2010 00:00                                                 |                                                    |   |     |
| Dados de Contabilização                                                              | Fechar                                             |   |     |
| Unidede Gestere Emilante de RA:<br>154047 - FUNDAÇÃO UNIVERSIDADE FEDERAL DE PELOTAS | 28802 - ALUGUÉIS                                   |   |     |
| Número RA de Contabilização:<br>1540472018RA002177                                   | Osta de Processamento da RA:<br>12/09/2018 05:14   |   |     |
| Observação                                                                           |                                                    |   |     |
| REGISTRO DA CLASSIFICAÇÃO DA ARRECADAÇÃO DE QUIAS DE                                 | IECOLHIMENTO DA UTILAO DO DIA 105e/16              |   |     |
|                                                                                      |                                                    |   |     |
|                                                                                      | Volta: Expectar Alterar Consulta Nova Consulta     |   |     |
|                                                                                      | 930RU - Sistema de Cestão do Recolhimento da União |   |     |

**2.7 Comprovante de pagamento no formato PDF** – Salvar o arquivo no computador e anexar no processo como indicado anteriormente nos itens 1.3 e 14.

SISGRU-export-20181026 (1).pdf 1/1 Ċ 🛓 ē Ministério da Fazenda - MF TESOURONACIONAL Secretaria do Tesouro Nacional - STN SISGRU - Sistema de Gestão do Recolhimento da União Consultar GRU - Detailhe Número Identification do Registro de GRU 2018/154647/0036260827 Dados de GRU Espècie de GRU: (\*) Valor Principal: 2: Limples Unidade Gestora Amecadatora: -) Valor de Descontos e Abatin NAME OF ADDRESS Código de Recolhimento: Jest -susuitis (-) Valor de Outras Deduções Costribuinte: 12 MA MARKA M-PLOC MILLAR (+) Valor de Mera e Multa: Anexar Processo SEI! Número de Referência: (+) Valor de Juros e Encargos: O1540471526402201408 Competència: (+) Valor de Ostros Acréscim Dela de Vencimento: (\*) Valor Total 2.065.26 10/09/2018 Processe: Tipo de GRU: Situação 1: Arrecadação Origem da Arrecadação Contabilizado Documento de Origem (OB/GR/FT): 1. Banco do Brasil Data de Pagamento Meio de Pagamento: 01 Dinhero Autenticação Bancária 10/99/2018 Dela de Transforência 12/09/2018 00:00 Data de Geração: 11145E3D92EE3D2F Espècie de Ingresso: 2: Receta Primária Fonte Própria 12/19/2018 06:03 Dados da Contabilização Nexteda Gastora Embante da BA: Isent - Public/Conversion/Creative de Plucitue Númaro RA de Contabilização 1540472018RA002177 Data da Processamento da RA # Chiligo de Recolhimento Contabilizado: INIC -ALUSIZIO 12/08/2018 05:14 Observação: STIRO DA CUASSIFICAÇÃO DA ARRECIGIAÇÃO DE DUMUR DE RECOLVERENTO DA UNHA DO DA 1054/18 + -5/5/GRU - Satema de Gastão do Recohenemo da União